# 在交换机上配置组播属性

### 目标

组播转发支持一对多信息分发。组播应用可用于向多个客户端分发信息,其中客户端不需要接收整 个内容。典型的应用是有线电视类服务,客户端可以在传输过程中加入一个频道,并在其结束前离 开。

数据仅发送到相关端口。仅将数据转发到相关端口可节省链路上的带宽和主机资源。

默认情况下,所有组播帧都泛洪到虚拟局域网(VLAN)的所有端口。 通过在交换机上启用网桥组播过 滤状态,可以选择性地仅转发到相关端口并过滤(丢弃)其余端口上的组播。

本文说明如何启用组播过滤并定义在交换机上转发IPv6和IPv4地址类型组播帧的方式。

## 适用设备

- Sx250 系列
- Sx300系列
- Sx350 系列
- SG350X 系列
- Sx500系列
- Sx550X 系列

## 软件版本

- 1.4.7.06 Sx300、Sx500
- 2.2.8.04 Sx250、Sx350、SG350X、Sx550X

#### 配置组播属性

步骤1.登录到交换机的基于Web的实用程序,然后在"显示模式"下拉列表中选择高级。

注意:可用菜单选项可能因设备型号而异。在本例中,使用SG350X-48MP。

| Display Mod | J Basic  | Logout | SNA | About | Help |
|-------------|----------|--------|-----|-------|------|
|             | Advanced |        |     |       | Q    |
|             |          |        |     |       |      |

注意:如果您有Sx300或Sx500系列交换机,请跳至<u>步骤2</u>。

<u>步骤2.</u>选择组**播>属性**。

| <ul> <li>Multicast</li> </ul>                    |
|--------------------------------------------------|
| Properties                                       |
| MAC Group Address                                |
| IP Multicast Group Address                       |
| <ul> <li>IPv4 Multicast Configuration</li> </ul> |
| IGMP Snooping                                    |
| IGMP Interface Settings                          |
| IGMP VLAN Settings                               |
| IGMP Proxy                                       |
| IPv6 Multicast Configuration                     |
| IGMP/MLD Snooping IP Multicast Group             |
| Multicast Router Port                            |
| Forward All                                      |
| Unregistered Multicast                           |

步骤3.选中Bridge Multicast Filtering Status字段中的Enable复选框以启用过滤。

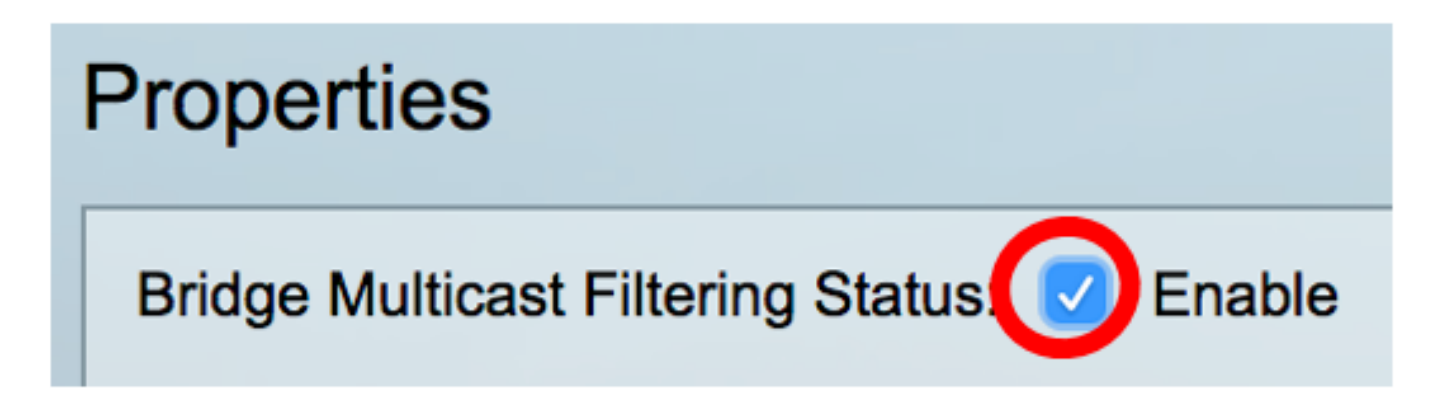

步骤4.从要为其定义组播帧转发的VLAN ID下拉列表中选择所需的VLAN ID。

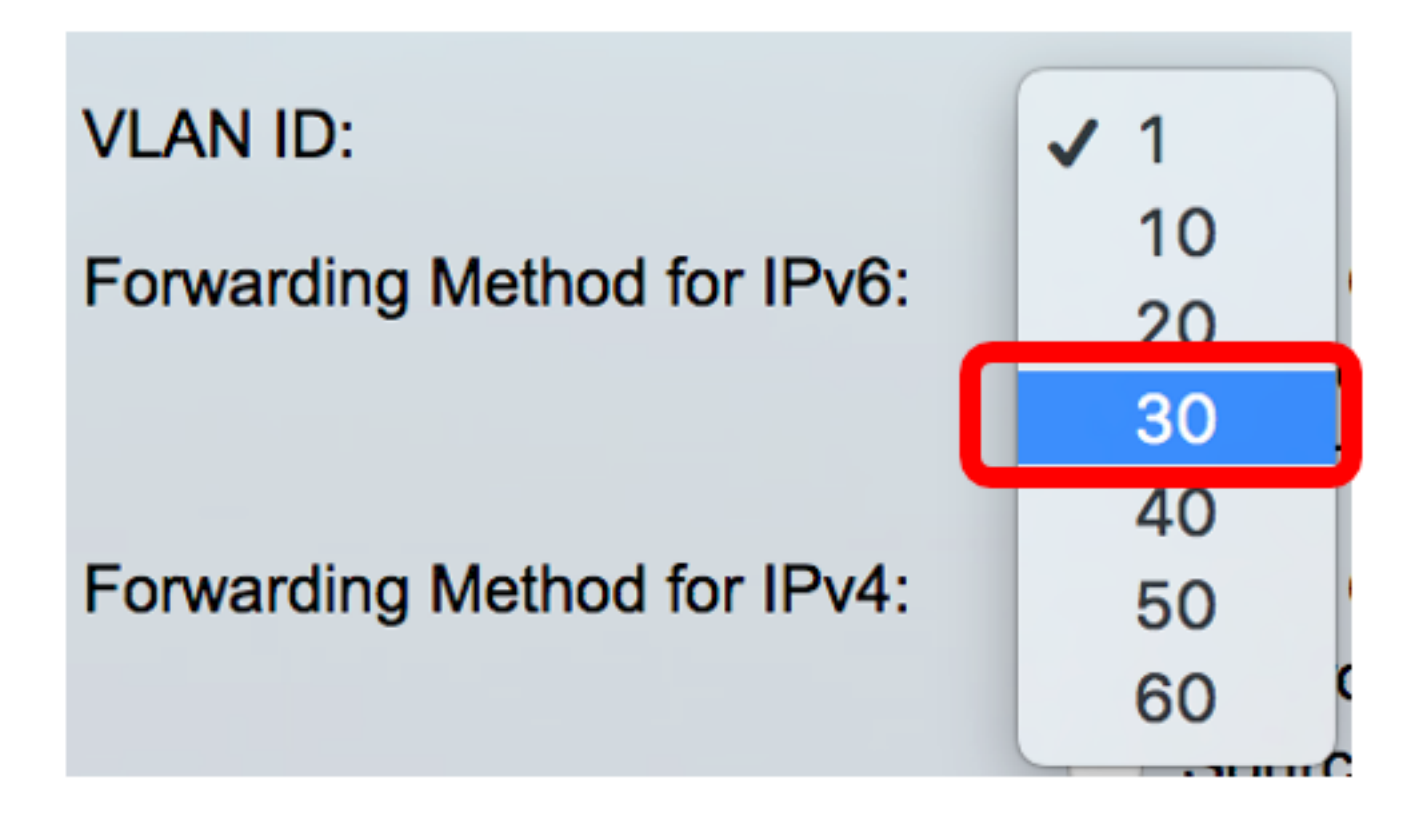

注意:在本例中,选择VLAN 30,但下拉列表将仅包含之前创建的VLAN ID。

步骤5.在Forwarding Method for IPv6字段中单击以下单选按钮之一,以定义IPv6组播帧的转发方式。

- MAC组地址 帧转发由目的介质访问控制(MAC)地址完成。
- IP组地址 帧转发由目的IP地址完成。
- 源特定IP组地址 帧转发由源IP地址和目的IP地址完成。

Forwarding Method for IPv6:

MAC Group Address IP Group Address Source Specific IP Group Address

**注意:**在本例中,选择MAC组地址。

步骤6.单击"IPv4转发方法"字段中的以下单选按钮之一,以定义IPv4组播帧的转发方式。

Forwarding Method for IPv4:

MAC Group Address IP Group Address Source Specific IP Group Address

• MAC组地址 — 帧转发由目的MAC地址完成。

- IP组地址 帧转发由目的IP地址完成。
- •源特定IP组地址—帧转发由源IP地址和目的IP地址完成。

**注意:**在本例中,选择MAC组地址。

步骤7.单击"**应用**"保存更改。

| Properties |                                             |                                                                                                    |  |  |  |  |
|------------|---------------------------------------------|----------------------------------------------------------------------------------------------------|--|--|--|--|
|            | Bridge Multicast Filtering Status: 🗹 Enable |                                                                                                    |  |  |  |  |
|            | VLAN ID:                                    | 30 \$                                                                                                    |  |  |  |  |
|            | Forwarding Method for IPv6:                 | <ul> <li>MAC Group Address</li> <li>IP Group Address</li> <li>Source Specific IP Group Address</li> </ul> |  |  |  |  |
|            | Forwarding Method for IPv4:                 | <ul> <li>MAC Group Address</li> <li>IP Group Address</li> <li>Source Specific IP Group Address</li> </ul> |  |  |  |  |
|            | Apply Cancel                                |                                                                                                    |  |  |  |  |

步骤8.(可选)单击"保存"将已配置的设置保存到启动配置文件。

| -Port Gigabit PoE                 | Save cisco Language: English 🗘                                                                            |  |  |  |  |
|-----------------------------------|----------------------------------------------------------------------------------------------------|--|--|--|--|
| Properties                        |                                                                                                    |  |  |  |  |
| Success. To permanen              | tly save the configuration, go to the File Operations page or                                             |  |  |  |  |
| Bridge Multicast Filtering Status | : 🗹 Enable                                                                                                |  |  |  |  |
| VLAN ID:                          | 30 \$                                                                                                    |  |  |  |  |
| Forwarding Method for IPv6:       | <ul> <li>MAC Group Address</li> <li>IP Group Address</li> <li>Source Specific IP Group Address</li> </ul> |  |  |  |  |
| Forwarding Method for IPv4:       | <ul> <li>MAC Group Address</li> <li>IP Group Address</li> <li>Source Specific IP Group Address</li> </ul> |  |  |  |  |
| Apply Cancel                      |                                                                                                    |  |  |  |  |

您现在应该已成功配置交换机上的组播属性。